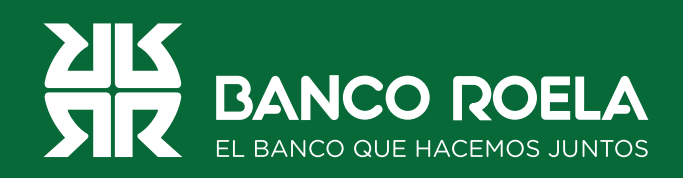

## Instructivo

## Botón de pago

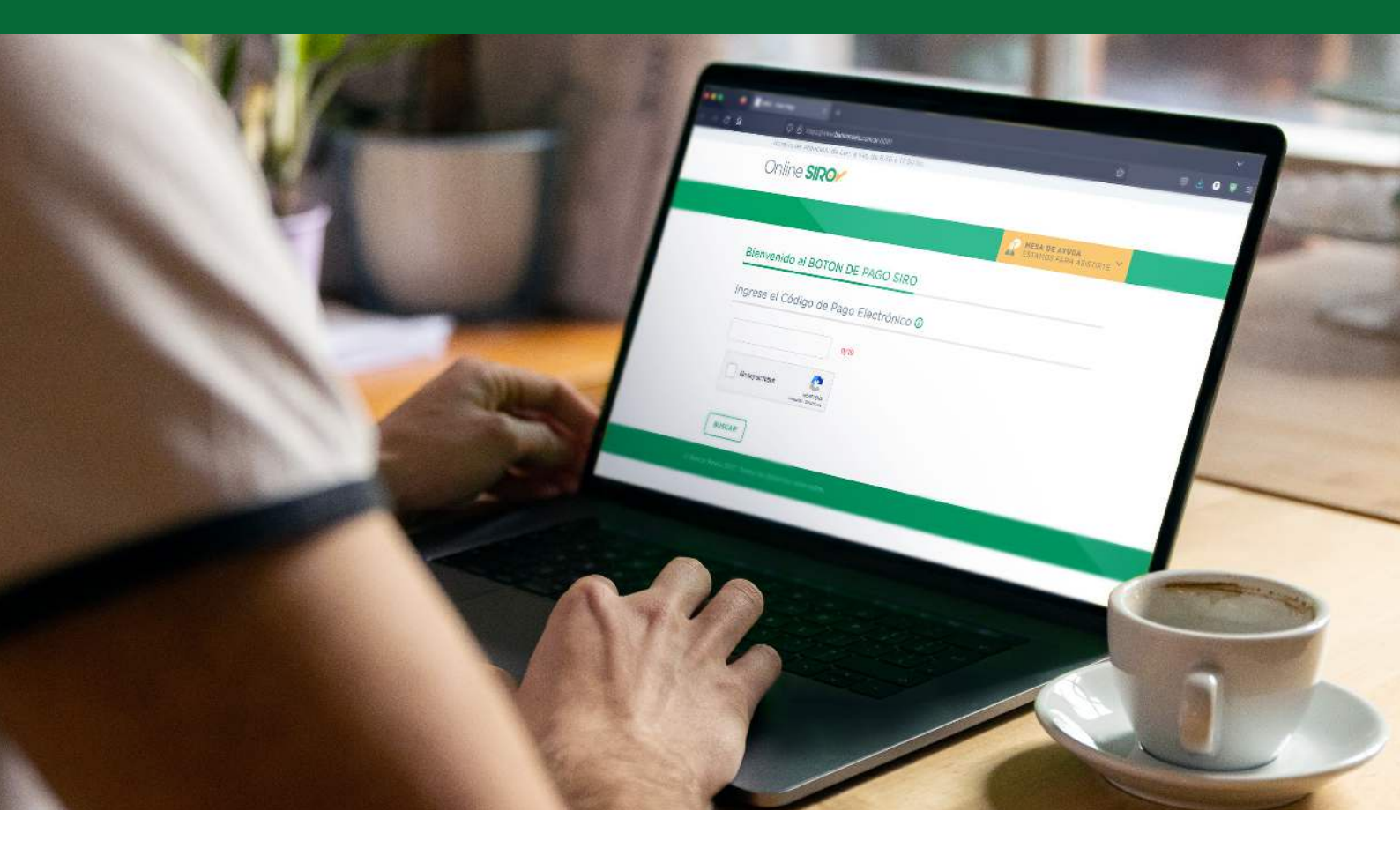

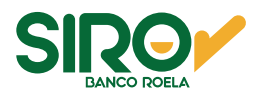

## Pasos

1. Ingresá a https://www.bancoroela.com.ar y hacé click en el botón que indica Botón de pago o ingresá en https://www.bancoroela.com.ar:8081/.

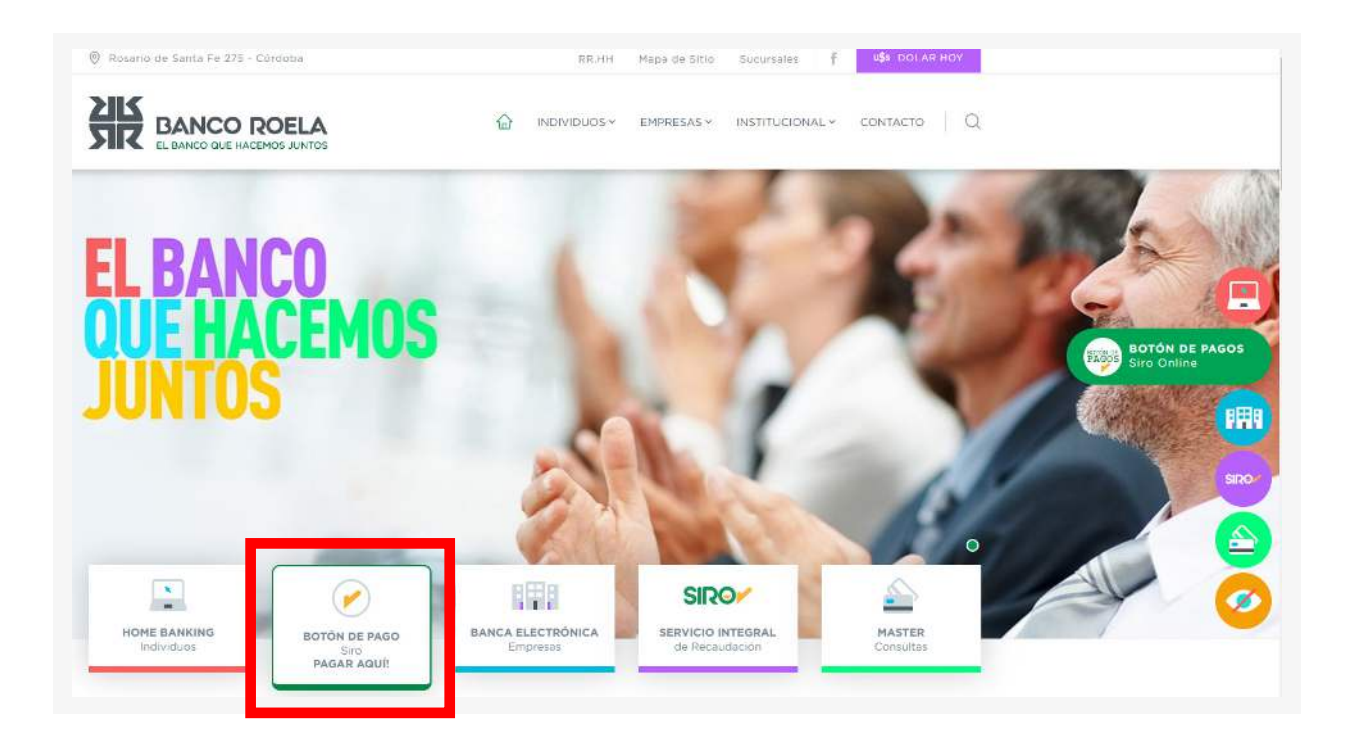

2. Ingresá el código de pago electrónico y hacé click en **BUSCAR**.

| Honarita die Alenciany de Luer, e Vye: die 8,30 e 17.30 hs.<br>Online SROM  |               |
|-----------------------------------------------------------------------------|---------------|
|                                                                             | HESA DE AYUDA |
| Bienvenido al BOTON DE PAGO SIRO<br>Ingrese el Código de Pago Electrónico @ |               |
| 🗏 Banco Roele 2017, Todos for derechos resecuador.                          |               |

www.bancoroela.com.ar mesadeayuda@bancoroela.com.ar

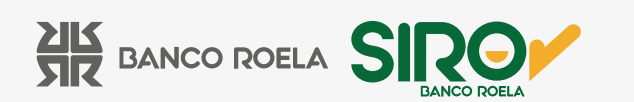

3. Seleccioná si abonarás con tarjeta de débito o crédito y hace click en **CONFIRMAR**.

|                                                  | ESTAMOS PARA ASISTIRTE |
|--------------------------------------------------|------------------------|
| Seleccione el Pago                               |                        |
| Vencimiento Detalle<br>07/01/2023 CREMONA MARCEL | Importe<br>\$.10,00    |
| Seleccione método de pago                        |                        |
| TARJETA DE DÉBITO                                |                        |
| O 😑 TARJETA DE CRÉDITO                           |                        |
|                                                  |                        |

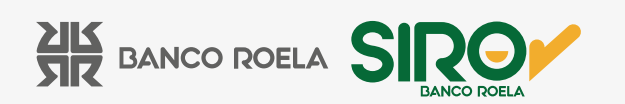

4. Si abonás con tarjeta de crédito, seleccioná el número de cuotas.

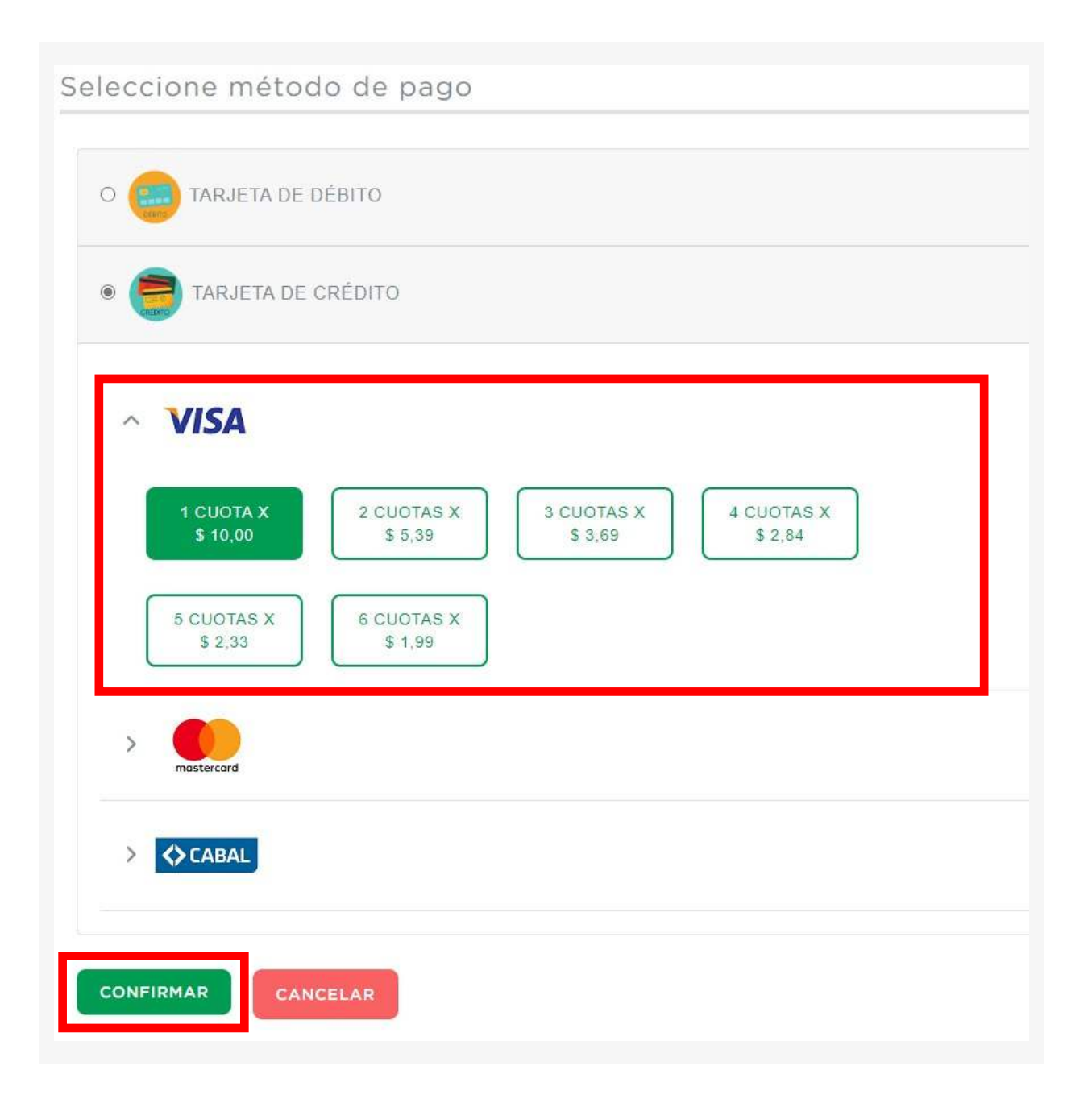

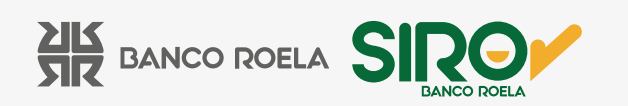

| VISA<br>DEBIT     | maestro             | mastercard<br>debit |                     | NL<br>₀ |
|-------------------|---------------------|---------------------|---------------------|---------|
| xxxxxxxxxxxxxxx   | ММ                  | AA                  | xxx                 |         |
| Número de Tarjeta | Fecha de Venc       | miento              | Código de Seguridad |         |
| DNI 🗸             | *                   |                     |                     |         |
| Tipo de Documento | Número de Documento | Email:              |                     |         |
|                   | *                   |                     |                     |         |
| Nombres           |                     | Apellidos           |                     |         |
| *                 | dd/mm/aaaa 📼 *      |                     |                     | 1       |
| Teléfono          | Nacimiento          | Dirección           |                     |         |
|                   | *                   | *                   |                     | *       |
| Ciudad            | Provincia           |                     | Código Postal       |         |

5. Completá los datos solicitados y hacé click en **PAGAR**.

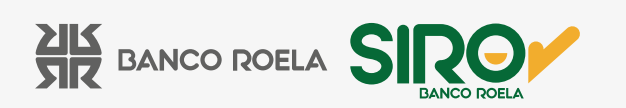

6. Una vez confirmado el pago podrás imprimir el comprante si así lo deseás haciendo click en **IMPRIMIR.** 

|                                       | MESA DE AYUDA<br>ESTAMOS PARA ASISTIRTE ~ |
|---------------------------------------|-------------------------------------------|
| I pago fue procesado correcta         | amente                                    |
|                                       |                                           |
|                                       |                                           |
|                                       |                                           |
|                                       |                                           |
| Fecha: 06/01/2023                     | Hora: 14:31                               |
| Número de operación: 21055a93-b8      | e4-4523-8eb7-d0348a559659                 |
| Entidad: Banco Roela SIRO             |                                           |
| Concepto:                             |                                           |
| CPE: 033333335150058293               |                                           |
| Forma Pago: Débito                    | Cant. Cuotas: 1                           |
| C.F.T.: 0,00 % - T.E.A.: 0,00 % - T.N | .A.: 0,00 %                               |
|                                       |                                           |

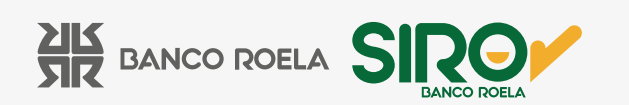